①マイアカウントより「My月便登録状況」 を選択

|                                      | レン キン・<br>PV/BV LOS マイアカウント カー |
|--------------------------------------|--------------------------------|
| 新しいお知らせはありません                        | 一覧に戻る >                        |
| ・・・・・・・・・・・・・・・・・・・・・・・・・・・・・・・・・・・・ |                                |
| パーソナルPV:                             | 0                              |
| アワードPV:                              | 0                              |
| ルビーPV:                               | 0                              |
| ボーナス:                                | ¥O                             |
| 2024/9/5 10:53 時点                    | コア・プラス実績照会はこちら >               |
| マイアカウント                              |                                |
| 登録者情報                                |                                |
| 購入履歴・配送状況                            |                                |
| My月便登録状況                             |                                |

## ②該当のMy月便設定を選択

| t੍〕 My月便登録状況            |                |                |             | 現在のMy月便設定                       |                    |                                           |         |                 |  |
|-------------------------|----------------|----------------|-------------|---------------------------------|--------------------|-------------------------------------------|---------|-----------------|--|
|                         |                |                |             | 毎月 10 日, PT保証付自動引き落とし, 登録住所 🗸 🗸 |                    |                                           |         |                 |  |
| 現在のMy月便設定               |                |                |             | オーダー処理日<br>支払方法                 |                    | 毎月10日                                     |         |                 |  |
| 表示するMy月便設定を以下より選択してください |                |                | × 1         |                                 |                    | PT保証付自動引き落とし                              |         |                 |  |
| 毎月の<br>オーダー処理日          | お支払い方法<br>お届け先 | お支払い方法<br>お届け先 |             |                                 | お届け先               |                                           | 登録住所    |                 |  |
| 10日                     | PT保証付自<br>し    | 動引き落と          | 詳細          |                                 | 納品書の受取設定の確認・変更はこちら |                                           |         |                 |  |
| 22日                     | 登録住所<br>PT保証付自 | 動引き落と          |             |                                 |                    | My月便副                                     | 定を変更    |                 |  |
|                         | し<br>配送先住所     |                | 詳細          |                                 | My月便設定の削除          |                                           |         |                 |  |
|                         |                |                |             |                                 | 製品                 | 会員価格                                      | §/PV/BV | 配送日指定・月単位変<br>更 |  |
|                         |                |                |             |                                 | 登録済製品              |                                           |         |                 |  |
|                         |                |                |             |                                 | <b>a</b>           | プロテイン <b>(</b> チョコレート <b>)</b> ※          |         |                 |  |
|                         |                |                |             |                                 | ➡━━ 発注番号:5460      |                                           |         |                 |  |
|                         |                |                |             |                                 |                    | sop 毎月配送 自動継続                             |         |                 |  |
|                         |                |                |             |                                 |                    | 次回配送:2024/09                              |         |                 |  |
|                         |                |                |             |                                 |                    | 特曲 2024/12 SOP特典 プロテイン (チョコレー<br>トテ40%OFF |         |                 |  |
|                         |                | 切替対象<br>場合のみ   | の製品があ、この項目か | 3                               | 切り替え対象の製品があ        | バあります                                     |         |                 |  |

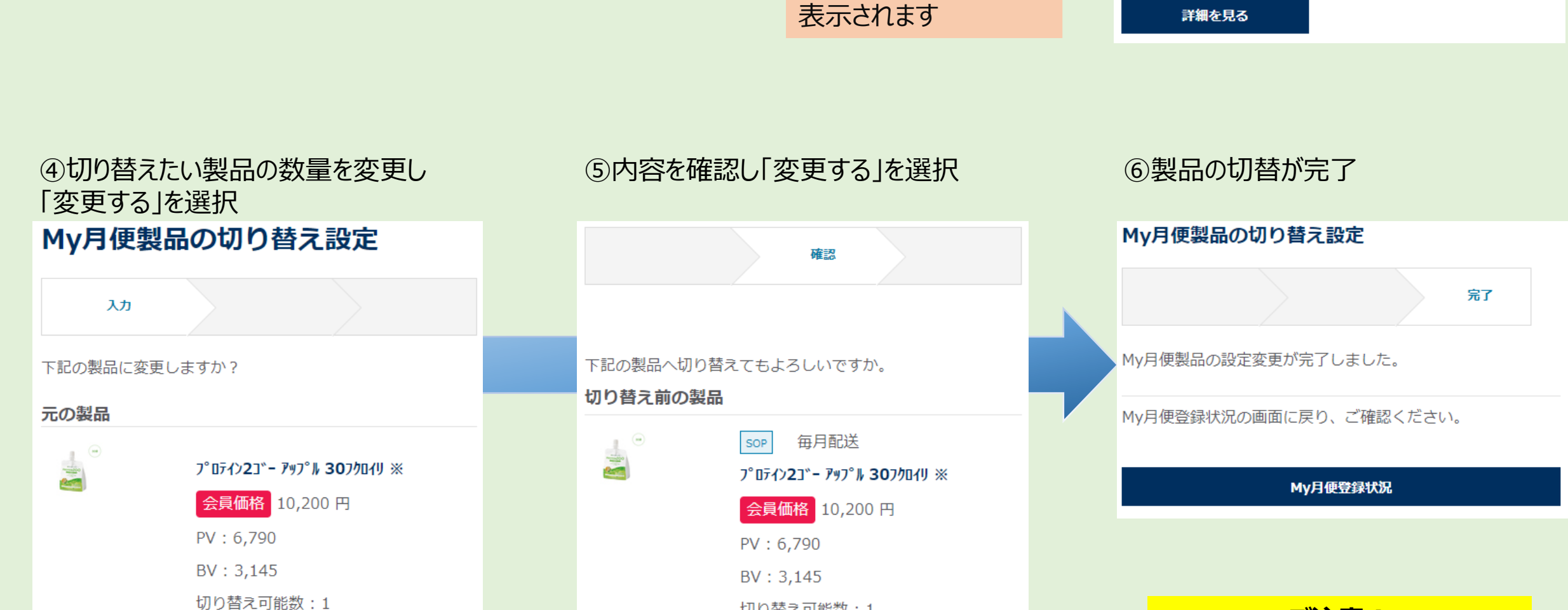

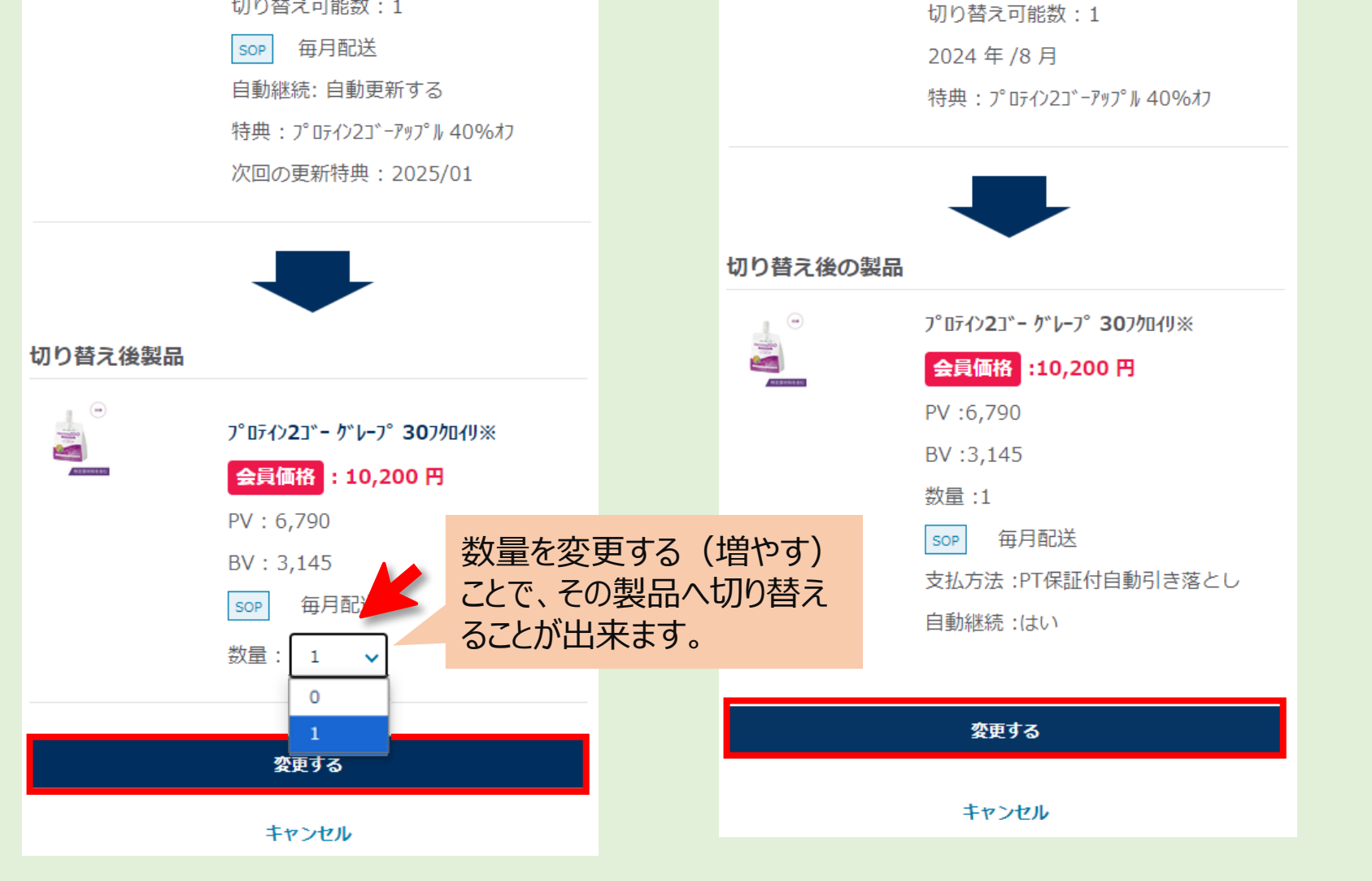

## ご注意!

③製品タブ内のアイテム一覧より

「切替対象の製品があります」を選択

切り替えできるのは、直近の出荷 予定分のみとなります。数か月 先の出荷予定分を切り替えること は出来ません。